## Installation vom .NET Provider für den Advantage auf Windows

Anhand dieser Anleitung sollten Sie den ADS-.Net Provider installieren können. Zuerst müssen Sie dazu die passende Datei von dem FTP-Server herunterladen. Dafür gehen Sie auf den FTP-Server von <u>ftp://tobax.org</u>. Dort werden Sie nach den Logindaten gefragt, die Sie in den Installationsunterlagen erhalten haben. Haben Sie sich eingeloggt, werden Sie drei Ordner sehen:

In diesem Beispiel wird die Version 12.2 installiert:

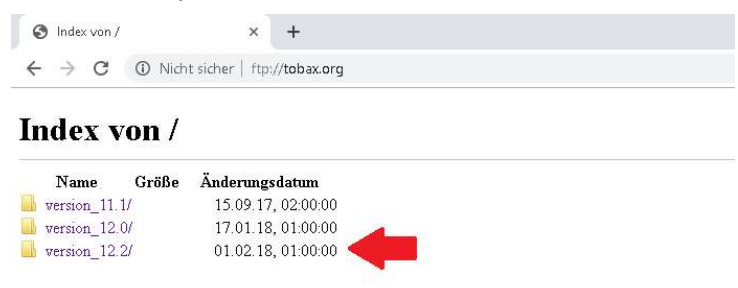

In diesem Ordner befinden sich noch weitere Ordner, die ebenfalls installiert werden können. Da es hier nur um den .Net Provider handelt, navigieren Sie in den Ordner: "Advantage\_NET\_Data\_Provider/".

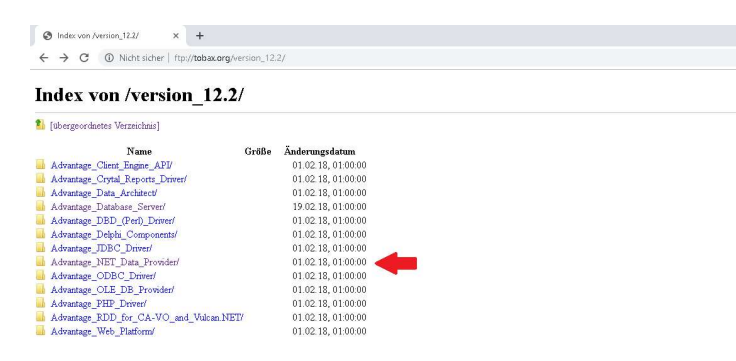

In diesem Ordner sehen Sie nur eine ".exe"-Datei. Diese laden Sie herunter indem sie auf die Datei klicken. Darauffolgend installieren Sie diese:

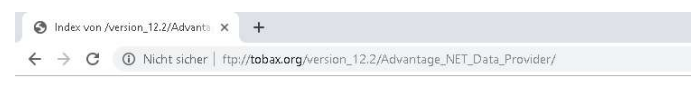

Index von /version\_12.2/Advantage\_NET\_Data\_Provider/

🖺 [übergeordnetes Verzeichnis]

| Name               | Größe   | Änderungsdatum     |  |
|--------------------|---------|--------------------|--|
| 🗋 dataprovider.exe | 32.0 MB | 16.11.17, 01:00:00 |  |

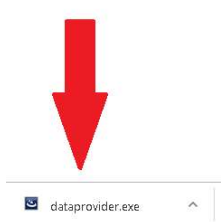

Wenn Sie am folgenden Fenster angelangt sind setzen Sie die entsprechenden Häkchen, damit der .NET-Provider als auch die 64-bit Advantage Client Engine installiert wird. Sie werden beide Pakete benötigen, um später den .NET-Provider zu installieren.

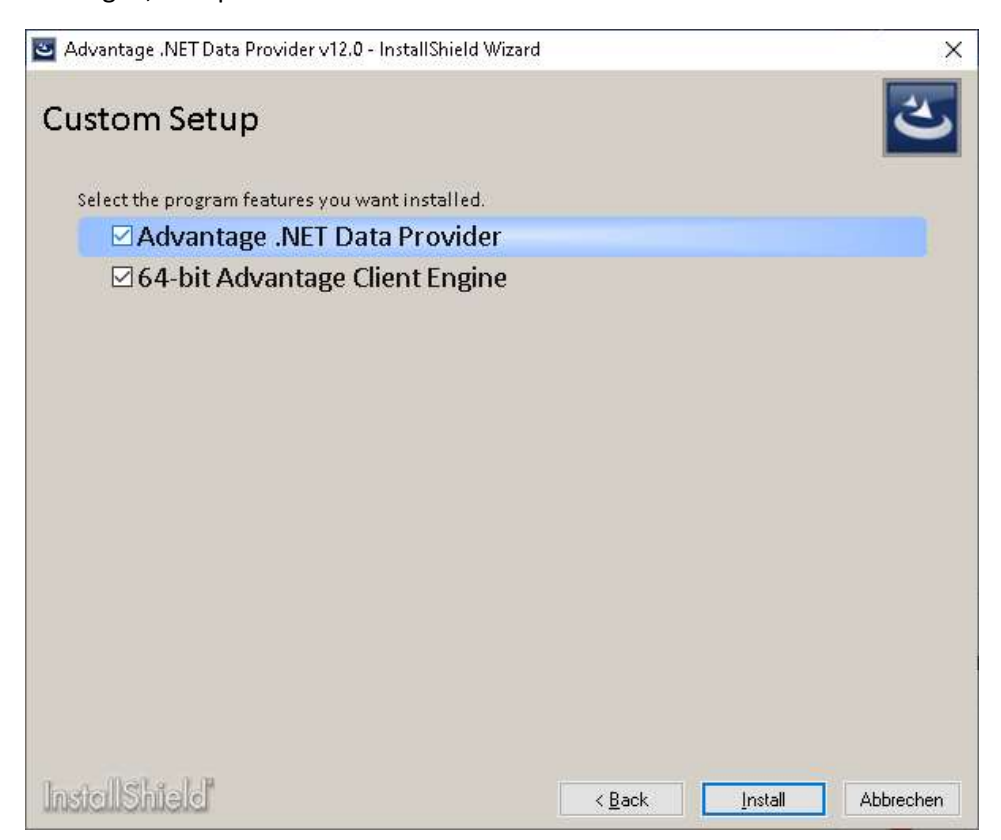

Nachdem alles entpackt wurde, werden Sie gefragt welche Sprache die "ANSI-Characters-Set" und "OEM-Character-Set" haben sollen. Stellen Sie die Sprache entsprechend ihrer Systemsprache ein. Nachdem Sie diese eingestellt haben schließen Sie die Installation ab. Jetzt sollte sich ein neuer Ordner im Verzeichnis "C:\Program Files (x86)\Advantage 12.0" mit dem Namen "ado.net" befinden. Kontrollieren Sie, ob sie ein .NET Framework installiert haben. Die Version des .NET Framework sollte der Version 1.1 oder höher entsprechen. Um dies zu kontrollieren öffnen Sie dazu den Registrierungs-Editor:

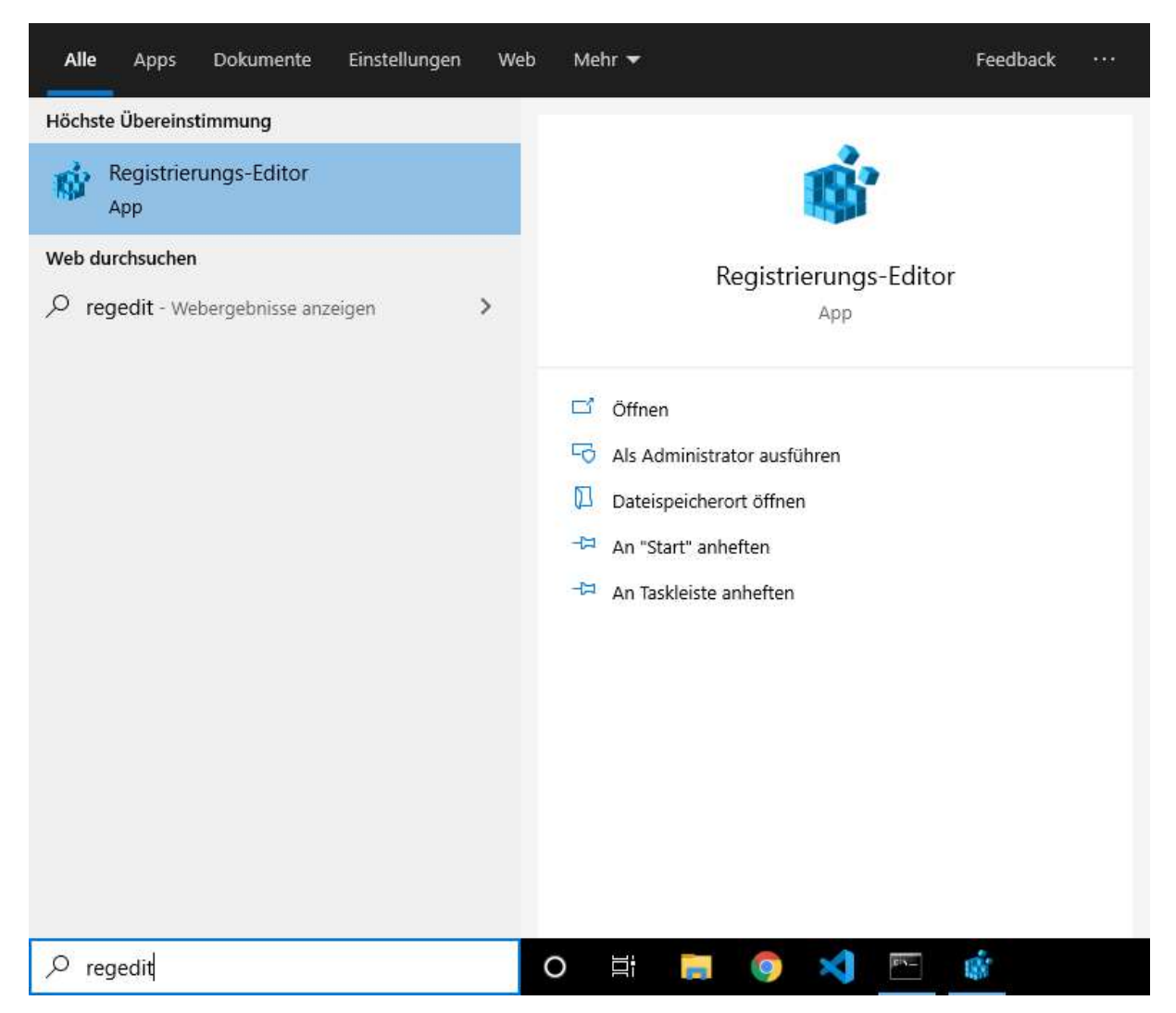

Damit Sie die Version ihres .NET Framework herausfinden können, navigieren Sie in das folgende Verzeichnis: "Computer\HKEY\_LOCAL\_MACHINE\SOFTWARE\Microsoft\NET Framework Setup\NDP":

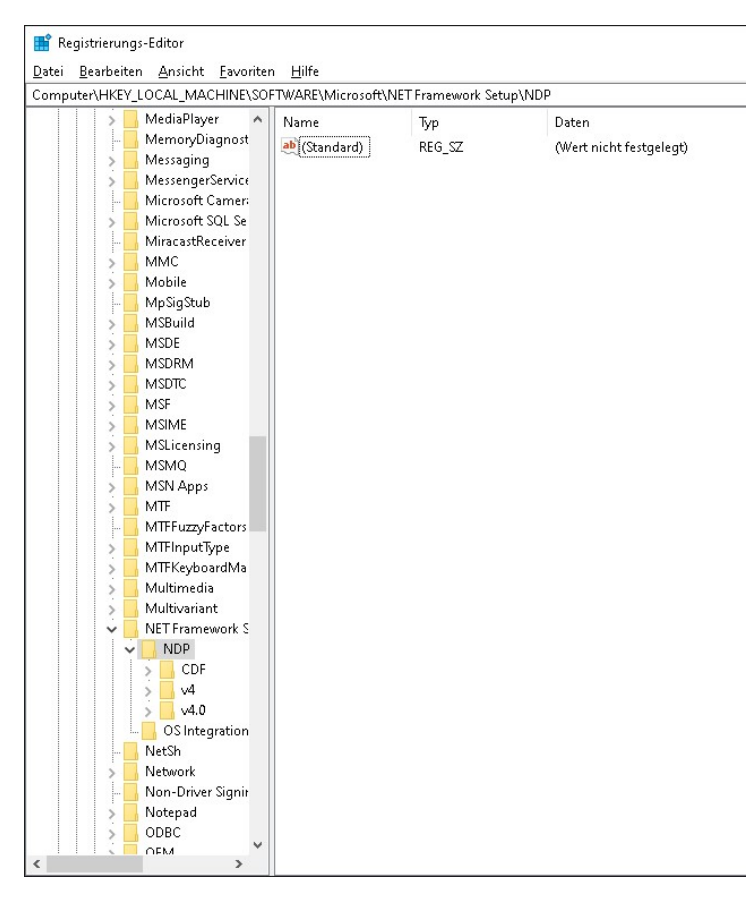

Sollten Sie kein .NET Framework installiert haben oder haben ein .NET Framework welches unter der Version 1.1 ist, laden Sie ein .NET Framework der Version 1.1 oder höher herunter und installieren Sie dieses. Darauffolgend öffnen Sie die Developer Command Prompt for VS 2019. Achten Sie hierbei darauf, dass Sie diese nicht normal starten, sondern als Administrator:

| Alle Apps Dokumen                                                                                                    | te Einstellungen Web                                                                                | Mehr 🔻                                                                                                    | Feedback ····      |
|----------------------------------------------------------------------------------------------------|----------------------------------------------------------------------------------------------------|----------------------------------------------------------------------------------------------------|--------------------|
| Höchste Übereinstimmung                                                                                                    |                                                                                                    |                                                                                                    |                    |
| Developer Comman<br>VS 2019<br>App  App                                                                                                    | □     Als Administrator ausfül       □     Dateispeicherort öffnen       -□     An "Start" anheften | hren<br>Developer Command I                                                                                                    | Prompt for VS 2019 |
| Visual Studio 2019                                                                                                    | -⇔ An Taskleiste anheften                                                                           | Abb                                                                                                    |                    |
| <ul> <li>Developer PowerShell</li> <li>Blend for Visual Studio</li> <li>Einstellungen</li> <li>Geräte-Manager</li> <li>Web durchsuchen</li> <li>DEV - Webergebnisse and</li> <li>Ordner (7+)</li> </ul> | Deinstallieren                                                                                      | Öffnen         Image: State in the state in the stat |                    |
| ✓ DEVeloper Command                                                                                                    | Prompt for VS 2019                                                                                  | o # 📻 🌀 刘                                                                                                    |                    |

Sie werden eine Kommandozeile mit folgenden Informationen sehen:

| 📾 Auswählen Administrator: Developer Command Prompt for VS 2019 | <u></u> | × |
|-----------------------------------------------------------------|---------|---|
| **************************************                          |         | ^ |
| C:\Windows\System32>_                                           |         |   |
|                                                                 |         |   |
|                                                                 |         |   |
|                                                                 |         |   |
|                                                                 |         |   |
|                                                                 |         |   |
|                                                                 |         |   |
|                                                                 |         |   |
|                                                                 |         |   |
|                                                                 |         |   |
|                                                                 |         | ~ |

Danach sollten Sie den Pfad der ADS Data Provider dll anpassen. Diese finden sie unter dem Pfad: " C:\Program Files (x86)\Advantage 12.0\ado.net\1.0". Der Befehl zur Navigation ist wie bei der Kommandozeile "cd".

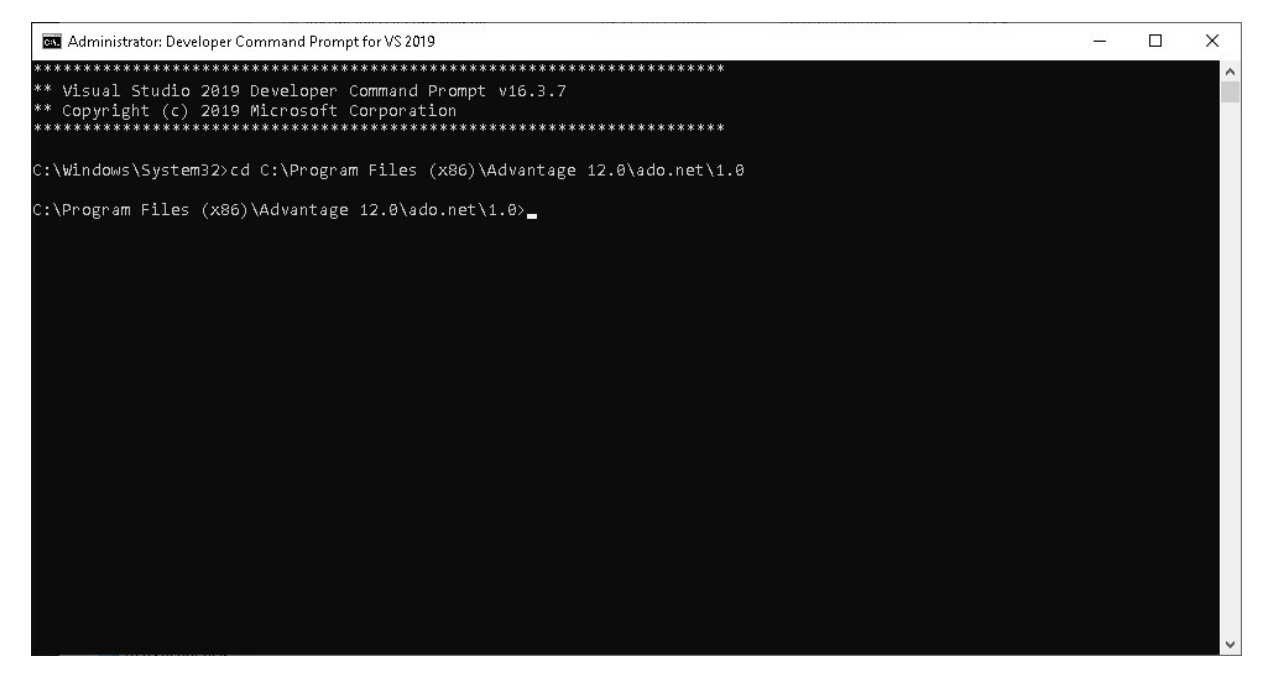

Nachdem Sie den Pfad geändert haben, installieren Sie die .dll-Datei, indem Sie Folgendes in die Kommandozeile eingeben: "gacutil /i Advantage.Data.Provider.dll".

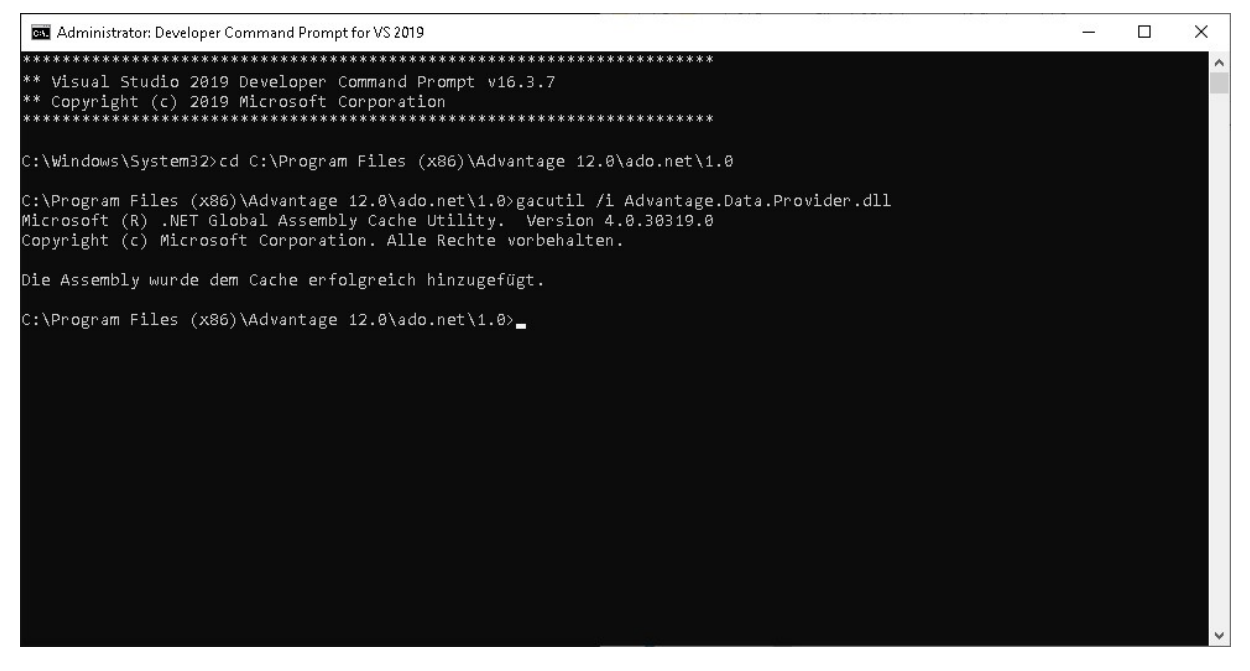

Nach der erfolgreichen Installation, installieren Sie ebenfalls folgende .dll-

Datei: "Advantage.Data.Entity.dll". Diese Datei liegt bei "ado.net" in zwei verschiedenen Ordnern. Im Beispiel befindet sich die Datei "Advantage.Data.Entity.dll" in dem Ordner "4.0".

| ightarrow 🔨 🔸 Die | eser PC 🔹 Lokalı | er Datenträger (C:) 🔹 Pro | igramme (x86) 🔸 Advantage 12 | .0 > ado.net > 4 | .0          | ~ Ū | "4.0" durchsuchen | ۶ |
|-------------------|------------------|---------------------------|------------------------------|------------------|-------------|-----|-------------------|---|
| ^<br>             | Name             | ~                         | Änderungsdatum               | Тур              | Größe       |     |                   |   |
| Schnellzügnitt    | 🔄 Advantag       | e.Data.Entity.dll         | 08.11.2017 11:00             | Anwendungs       | erwe 132 KB |     |                   |   |
| Desktop x         |                  |                           |                              |                  |             |     |                   |   |
| Dokumente 🖈       |                  |                           |                              |                  |             |     |                   |   |
| Bilder 🖌          |                  |                           |                              |                  |             |     |                   |   |
| ado.net           |                  |                           |                              |                  |             |     |                   |   |
| bin               |                  |                           |                              |                  |             |     |                   |   |
| Projekte          |                  |                           |                              |                  |             |     |                   |   |
| release           |                  |                           |                              |                  |             |     |                   |   |
| OneDrive          |                  |                           |                              |                  |             |     |                   |   |
| Dieser PC         |                  |                           |                              |                  |             |     |                   |   |
| 3D-Objekte        |                  |                           |                              |                  |             |     |                   |   |
| Bilder            |                  |                           |                              |                  |             |     |                   |   |
| C auf DERAPEXR    |                  |                           |                              |                  |             |     |                   |   |
| Desktop           |                  |                           |                              |                  |             |     |                   |   |
| Dokumente         |                  |                           |                              |                  |             |     |                   |   |
| - Downloads       |                  |                           |                              |                  |             |     |                   |   |
| Musik             |                  |                           |                              |                  |             |     |                   |   |
| Videos            |                  |                           |                              |                  |             |     |                   |   |
| Lokaler Datenträ  |                  |                           |                              |                  |             |     |                   |   |
| Netzwerk          |                  |                           |                              |                  |             |     |                   |   |
| DERAPEXRECHN      |                  |                           |                              |                  |             |     |                   |   |

Wechseln Sie hierzu auf dem Ordner von "4.0" installieren sie die .dll-Datei wie beim "Advantage.Data.Provider.dll".

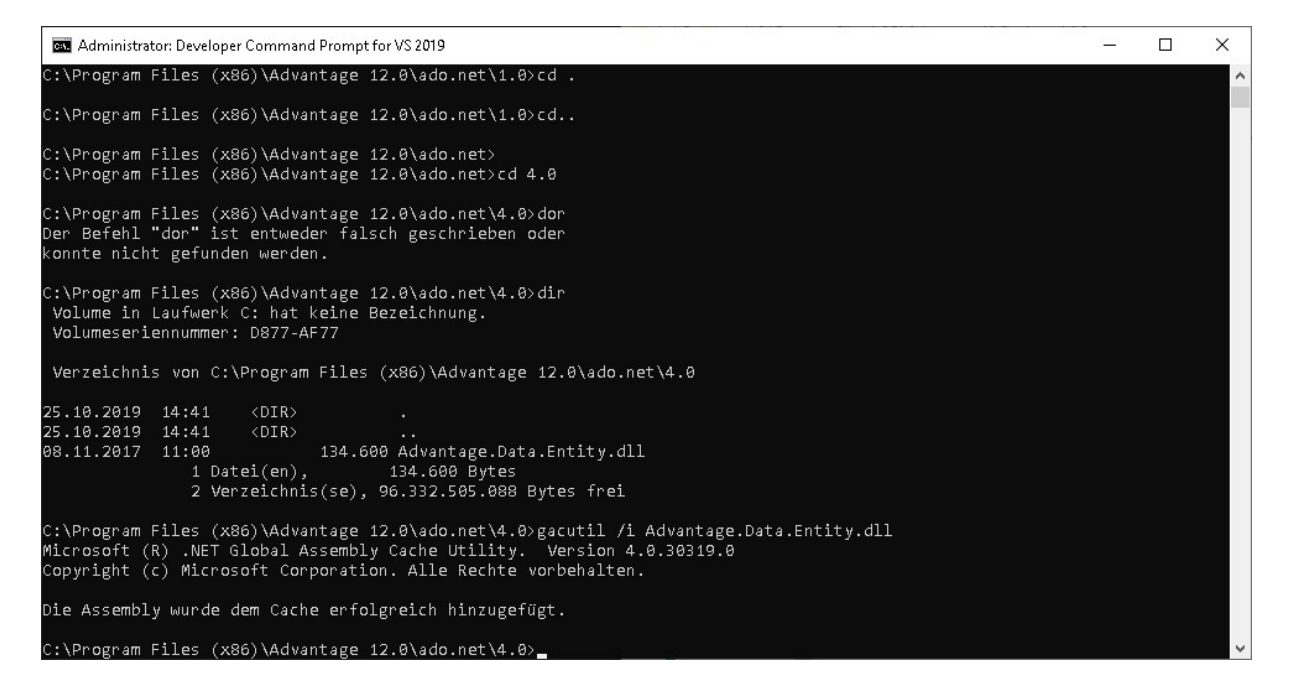

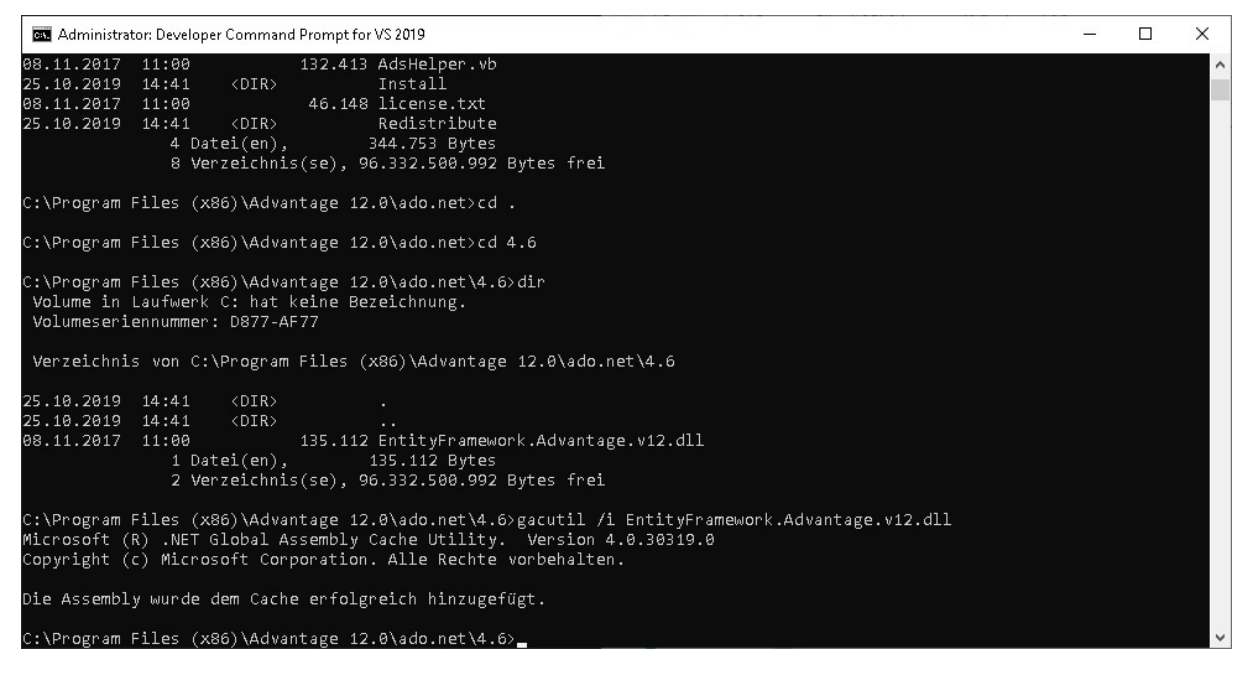

Nach der erfolgreichen Installation können Sie die .dll testen. Öffnen sie hierzu das Programm "Visual Studio" und kreieren Sie ein neues Projekt.

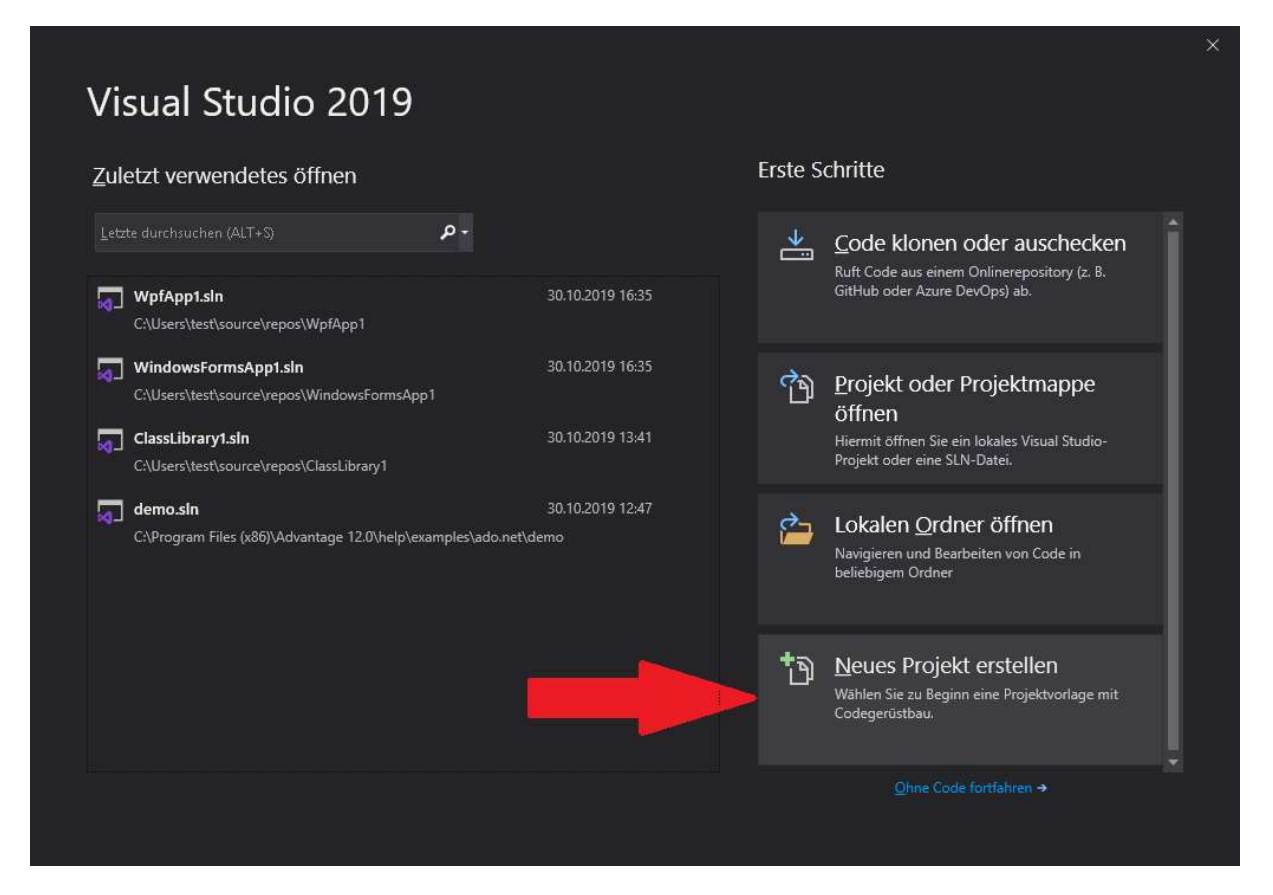

Erstellen sie das Projekt als "WPF-App(.NET Framework)".

| Zuletzt verwendete P <u>r</u> ojektv                          | orlagen  | Alle Sprachen - Alle <u>P</u> lattformen - Alle Projekttypen -                                                                                          |
|---------------------------------------------------------------|----------|----------------------------------------------------------------------------------------------------|
| 🛒 WPF-App (.NET Framework)<br>🛋 Windows Forms App (.NET Core) | C#<br>C# | WPF App (.NET Framework)<br>Windows Presentation Foundation-Clientanwendung<br>C# Windows Desktop                                                       |
| 🖁 Klassenbibliothek (.NET Framework)                          | C#       | WPF App (NET Core)<br>Windows Presentation Foundation-Clientanwendung<br>C# Windows Desktop                                                             |
|                                                               |          | WPF Custom Control Library (.NET Core)     Benutzerdefinierte Windows Presentation Foundation-Steuerelementbibliothek     C# Windows Desktop Bibliothek |
|                                                               |          | Windows Decktop Bibliothek     Windows Presentation Foundation-Benutzersteuerelementbibliothek     C# Windows Desktop Bibliothek                        |
|                                                               |          | WPF App (.NET Framework)<br>Windows Presentation Foundation-Clientanwendung<br>Visual Basic Windows Desktop                                             |
|                                                               |          | C1 WPF Library (.NET Core)                                                                                                    |

Achten sie bei der Konfiguration des Projektes, darauf das Sie die richtige .Net Framework Version ausgewählt haben.

| das Projekt im selben <u>V</u> erzeichnis. |                                            |                                            |                                            |                                            |
|--------------------------------------------|--------------------------------------------|--------------------------------------------|--------------------------------------------|--------------------------------------------|
|                                            |                                            |                                            |                                            |                                            |
|                                            |                                            |                                            |                                            |                                            |
|                                            |                                            |                                            |                                            |                                            |
|                                            |                                            |                                            |                                            |                                            |
|                                            |                                            |                                            |                                            |                                            |
|                                            | das Projekt im selben <u>V</u> erzeichnis. | das Projekt im selben <u>V</u> erzeichnis. | das Projekt im selben <u>V</u> erzeichnis. | das Projekt im selben <u>V</u> erzeichnis. |

Wenn Sie das Projekt erstellt haben, sehen sie ein leerer Fester. Fügen Sie in das Fenster einen Knopf hinzu. Dies können Sie, indem Sie auf dem linken Balken unter dem Punkt "Alle WPF-

Steuerelemente" den Button auswählen und in das Fester ziehen oder Sie können einfach einen Doppelklick auf diesen ausführen.

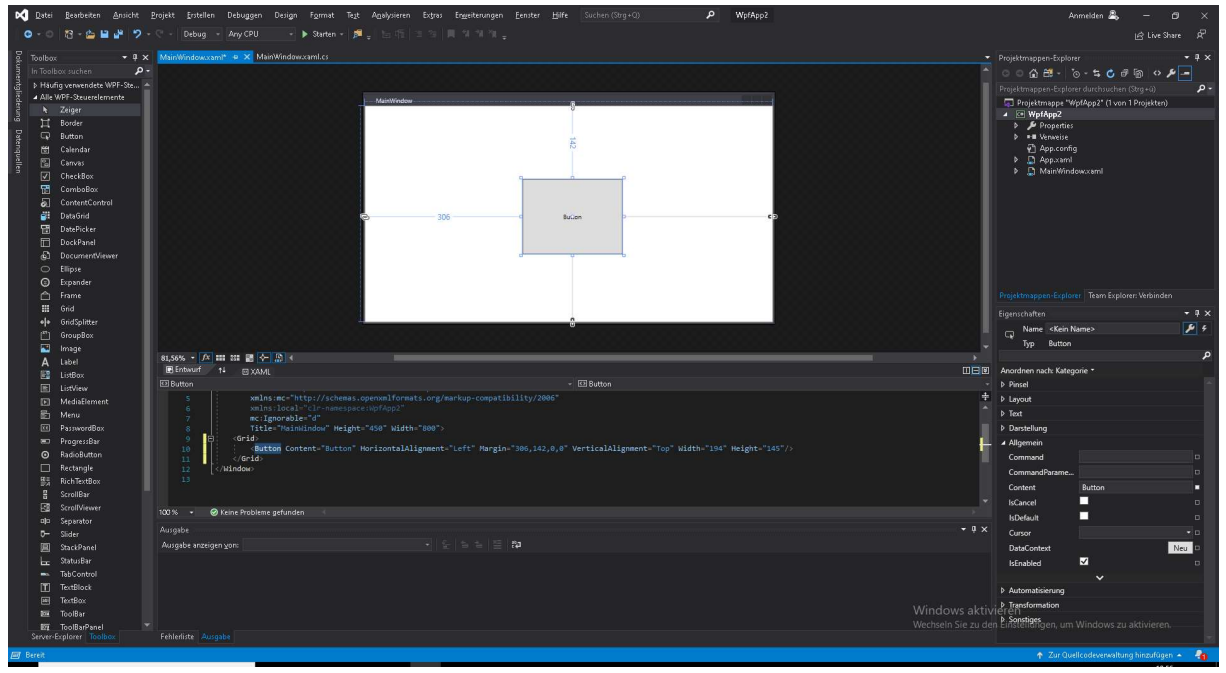

Doch bevor Sie den Knopf einer Programmierung zuwesein, müssen Sie Folgendes beachten:

Sie müssen vorher für das Projekt einen Verweis hinzufügen. Sie können einen Verweis auf zwei Wege hinzufügen. Der erste Weg wäre, dass Sie im rechten Balken auf dem Punkt Verweis einen Rechtsklick ausführen und auf "Verweis hinzufügen…" klicken.

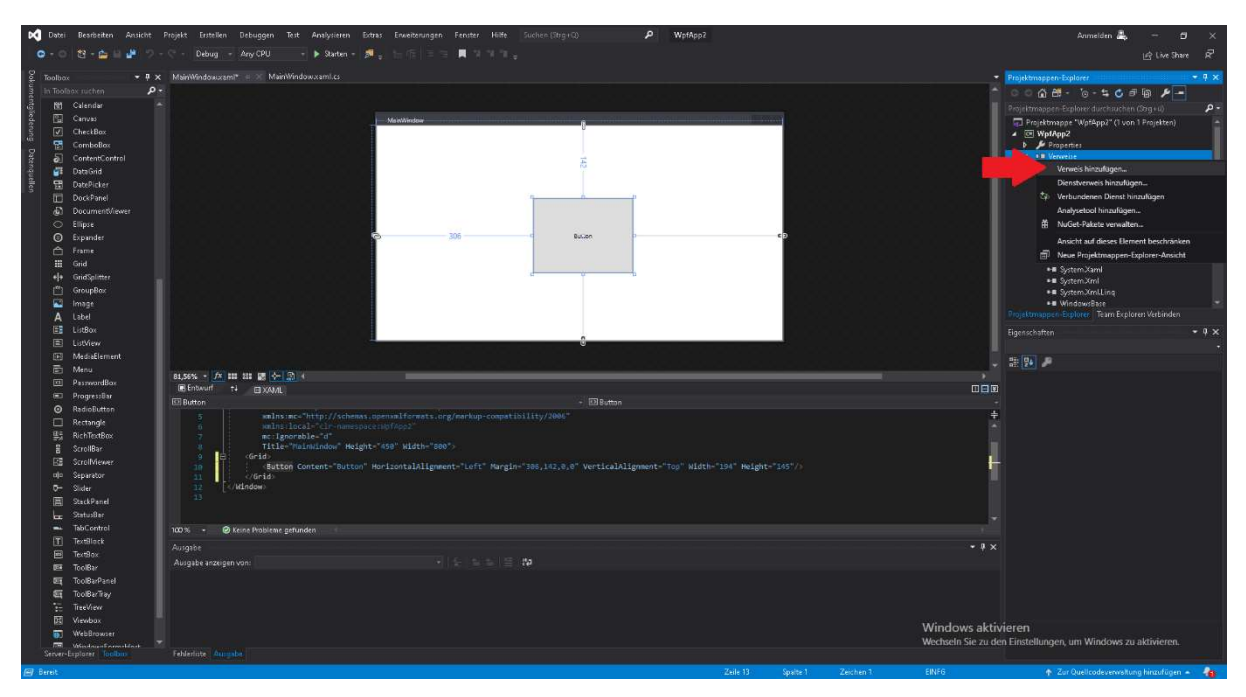

Andernfalls können Sie es auch auf dem oberen Balken auf Projekt klicken und folgend auf "Verweis hinzufügen".

| Verweis-Manager - WpfApp2                                                                                      |                                     |                                |                                                                                     | ?          | ×   |
|----------------------------------------------------------------------------------------------------|-------------------------------------|--------------------------------|-------------------------------------------------------------------------------------|------------|-----|
| ♦ Assemblys                                                                                                    |                                     |                                | Suchen (Ctrl+E)                                                                     |            | - م |
| <ul> <li>Projekte</li> <li>Freigegebene Projekte</li> <li>COM</li> <li>Durchsuchen</li> <li>Aktuell</li> </ul> | Name<br>Advantage.Data.Provider.dll | Pfad<br>C:\Program Files (x86) | Name:<br>Advantage.Data.Pro<br>Erstellt von:<br>SAP SE<br>Dateiversion:<br>12.0.1.2 | ovider.dll |     |
|                                                                                                    |                                     | Durchsuche                     | n OK                                                                                | Abbreck    | nen |

Sollten Sie die Advantage.Data.Provider.dll wie oben auf dem Bild vorfinden, klicken Sie auf das Kästchen. Sollten Sie es nicht vorfinden müssen Sie es voher auf dem Conputer suchen und den Verweisen hinzufügen. Drücken sie unten auf dem Knopf "Durchsuchen" und navigieren Sie in das Verzeichnis der Datei "Advantage.Data.Provider.dll".

| -> -> T 📙 « Lo                                                                                                    | kaler Datenträge       | r (C:) 🔹 Programme (×86) | » Advantage 12.0 » ado.net | t > 1.0        | <ul> <li>♂</li> <li>♂</li> <li>♂</li> <li>♂</li> <li>♂</li> <li>♂</li> <li>♂</li> <li>♂</li> <li>♂</li> <li>♂</li> <li>♂</li> <li>♂</li> <li>♂</li> <li>♂</li> <li>♂</li> <li>♂</li> <li>♂</li> <li>♂</li> <li>♂</li> <li>♂</li> <li>♂</li> <li>♂</li> <li>♂</li> <li>♂</li> <li>づ</li> <li>づ</li></ul> | lurchsuchen                |               |
|----------------------------------------------------------------------------------------------------|------------------------|--------------------------|----------------------------|----------------|----------------------------------------------------------------------------------------------------|----------------------------|---------------|
| ganisieren 👻 Neue                                                                                                    | r Ordner               |                          |                            |                |                                                                                                    | E 🔹 🛄                      | 1             |
| 🔜 ado.net 🔷 🔨                                                                                                    | Name                   | ^                        | Änderungsdatum             | Тур            | Größe                                                                                                    |                            |               |
| 👌 Microsoft Visual :                                                                                                    | 📓 Advantag             | e.Data.Provider.dll      | 08.11.2017 11:00           | Anwendungserwe | 354 KB                                                                                                    |                            |               |
| 🔜 repos                                                                                                    |                        |                          |                            |                |                                                                                                    |                            |               |
| OneDrive                                                                                                    |                        |                          |                            |                |                                                                                                    |                            |               |
| Discus BC                                                                                                    |                        |                          |                            |                |                                                                                                    |                            |               |
| Dieser PC                                                                                                    |                        |                          |                            |                |                                                                                                    |                            |               |
| Bilder                                                                                                    |                        |                          |                            |                |                                                                                                    |                            |               |
| C auf DERAPEXI                                                                                                    |                        |                          |                            |                |                                                                                                    |                            |               |
| Desktop                                                                                                    |                        |                          |                            |                |                                                                                                    |                            |               |
| and the second second second                                                                                               |                        |                          |                            |                |                                                                                                    |                            |               |
| 🗄 Dokumente                                                                                                    |                        |                          |                            |                |                                                                                                    |                            |               |
| 🗐 Dokumente<br>🕹 Downloads                                                                                                 |                        |                          |                            |                |                                                                                                    |                            |               |
| Dokumente<br>Downloads<br>Musik                                                                                            |                        |                          |                            |                |                                                                                                    |                            |               |
| <ul> <li>Dokumente</li> <li>Downloads</li> <li>Musik</li> <li>Videos</li> </ul>                                            |                        |                          |                            |                |                                                                                                    |                            |               |
| <ul> <li>Dokumente</li> <li>Downloads</li> <li>Musik</li> <li>Videos</li> <li>Lokaler Datentr: -</li> </ul>                |                        |                          |                            |                |                                                                                                    |                            |               |
| <ul> <li>Dokumente</li> <li>Downloads</li> <li>Musik</li> <li>Videos</li> <li>Lokaler Datentri v</li> <li>Datei</li> </ul> | <u>n</u> ame: Advantag | ge.Data.Provider.dll     |                            |                | <ul> <li>Kompor</li> </ul>                                                                                                    | ientendateien (*.dll;*.tlb | ); <b>*</b> . |

Klicken Sie auf hinzufügen. Nachdem Sie die DLL hinzugefügt haben muss diese nur noch den Tools hinzugefügt werden. Dies können sie in dem Sie auf der oberen Leiste auf "Extras" klicken und dann auf "Toolboxelemente auswählen ...".

| 🗙 Datei    | Bearbeiten Ansicht     | Projekt Erstellen Debuggen Design Format                                                                                                    | Test Analysieren Extras Enveiterungen Ferster Hilfe Suchen (Stig+C) 👂 WpfApp2                       | Anmelden 🌉 🗗 🗙                                                |
|------------|------------------------|----------------------------------------------------------------------------------------------------|----------------------------------------------------------------------------------------------------|---------------------------------------------------------------|
| 0-0        | 12 - 🚔 🖬 🦉 🤊 -         |                                                                                                    | - 👼 💡 Tools und Features abrufen                                                                    | in live Share 🖉                                               |
|            |                        |                                                                                                    | 🍗 Mit Datenbank verbinden                                                                           |                                                               |
| S loolbox  | · · · ·                | Mamwidokxamit • A marinindokxamito                                                                                                    | "E Mit Server verbinden                                                                             | Projektrooppen-Explorer 4 4                                   |
| A House    | in serverorlete WPE-On |                                                                                                    | Codeausschnitt-Manager Drg+K, Drg+B                                                                 |                                                               |
| 2 ▲ Alle V | NPF-Stewerelemente     |                                                                                                    | Toolboxelemente auswählen                                                                           | Projektmappen-Explorer durchsuchen (Drg+u)                    |
| 1 E        | Zeiger                 | line and a second second second                                                                                                    | NuGet-Paket-Manager +                                                                               | ■ Projektmappe (vpt=ppz (von i Projekten)                     |
| m H        | Border                 |                                                                                                    | GUID erstellen                                                                                      | D 🄑 Properties                                                |
| ates       | Button                 |                                                                                                    | Fehlersuche                                                                                         | D • Verweite                                                  |
| ique E     | Calendar               |                                                                                                    | SS2 Spy++                                                                                           | v] app.contig                                                 |
| ilen I     | Charlen                |                                                                                                    | Externe Tools                                                                                       | MainWindowsami                                                |
|            | ComboRoy               |                                                                                                    | Befahlszeite                                                                                        |                                                               |
| 5          | ContentControl         |                                                                                                    | Einstellungen importieren/exportieren                                                               |                                                               |
| <b>1</b>   | DataGrid               |                                                                                                    | a Anpassen                                                                                          |                                                               |
|            | DatePicker             |                                                                                                    | Optionen                                                                                            |                                                               |
| Ē          | DockPanel              |                                                                                                    |                                                                                                    |                                                               |
| බ          | Documentiliewer        |                                                                                                    | d v b                                                                                               |                                                               |
| 0          | Ellipse                |                                                                                                    |                                                                                                    |                                                               |
| $\odot$    | Expander               |                                                                                                    |                                                                                                    |                                                               |
|            | Prame<br>Acia          |                                                                                                    |                                                                                                    | Ungekonsepen-Explorer Team Explorer Vereinden                 |
| ele .      | GridSolatter           |                                                                                                    |                                                                                                    | Eigenschaften 🔷 🕈 🗧                                           |
| in in      | GroupBax               |                                                                                                    |                                                                                                    | 🖓 Name <kein name=""> 🤌 🗲</kein>                              |
| 2          | lmage                  |                                                                                                    |                                                                                                    | Typ Button                                                    |
| A          | Label                  | 81,56% - 7% 111 211 10 (- 1) 4                                                                                                    |                                                                                                    |                                                               |
| E          | ListBox                | C Rutton                                                                                                    | a Ellema                                                                                            | Li Li Li Anoronen nich, Anregone                              |
|            | ListView               | and the second second s | sense openantformets org/markum-commatibility/2000."                                                | ± bland                                                       |
|            | Mediationent           |                                                                                                    |                                                                                                    | h Test                                                        |
|            | PassoordRox            | 7 mc:lgnorable="d"<br>Title="finintindex" i                                                                                                    | with: "ssp" width "spo":                                                                            | b Darstellung                                                 |
|            | ProgressBar            | 9 😝 (Grid)                                                                                                    |                                                                                                    | Allactricin                                                   |
| o          | RedioButton            | Button Content-"Bu                                                                                                    | ton" HorizontalAlignment-"Left" Margin-"305,142,0,0" VerticalAlignment-"Top" Width-"194" Height-"14 | 5 / Command                                                   |
|            | Rectangle              | 12 (/kindow)                                                                                                    |                                                                                                    | CommandParame                                                 |
| 85         | RichTextBox            |                                                                                                    |                                                                                                    | Content Button                                                |
| E CO       | ScrollBar              |                                                                                                    |                                                                                                    | 👻 IsCancel 🗖 🗖                                                |
| eta<br>nta | Straintener            | 100 % - 🥏 Keine Probleme gefunden                                                                                                    |                                                                                                    | i bDefault 🗖 🗖                                                |
| <b>6</b> - | Slider                 |                                                                                                    |                                                                                                    | • # × Cunor + 0                                               |
| B          | StackPanel             |                                                                                                    |                                                                                                    | DataContext Neu 3                                             |
| las las    |                        |                                                                                                    |                                                                                                    | IsEnabled 🗹 🗆                                                 |
| -          | TabControl             |                                                                                                    |                                                                                                    |                                                               |
| Ĩ          | TextBlack              |                                                                                                    |                                                                                                    | P Automatisierung.                                            |
| e .        | TextBox                |                                                                                                    |                                                                                                    | Windows aktivieren                                            |
| 858        | TooBarPanel            |                                                                                                    |                                                                                                    | Wechseln Sie zu den Einstellerigen, um Windows zu aktivieren. |
| Server-E   |                        |                                                                                                    |                                                                                                    |                                                               |
| 🗇 Bereit   |                        |                                                                                                    |                                                                                                    | 🔶 🔺 👍                                                         |

Beim Auswählen der Toolboxelemente sollten Sie sich auf dem Tab .Net Framework-Komponente befinden. Sollte dies nicht der Fall sein wechseln Sie einfach in dieses.

In dem Tab .NET Framework-Komponenten sollten sich folgende Advantage Database Server-Komponente befinden:

| JET Fi        | ramework-Komponenter                                                                                                    | COM-Komponenten                                                                                                    | Universelle Wind                                                                                                    | lows-Komponenten                                                                                                    | WPF-Komponenten                                                                    |   |
|---------------|----------------------------------------------------------------------------------------------------|----------------------------------------------------------------------------------------------------|----------------------------------------------------------------------------------------------------|----------------------------------------------------------------------------------------------------|------------------------------------------------------------------------------------|---|
|               | Name 🗕                                                                                                    | Namespace                                                                                                    |                                                                                                    | Assemblyname                                                                                                    |                                                                                    | ^ |
|               | AccessDataSource<br>ADODC<br>ADODCArray<br>AdRotator<br>AdRotator<br>AdsCommand<br>AdsCommandBuilder<br>AdsConnection<br>AdsDataAdapter<br>AppearanceEditorPart<br>AssemblyInstaller | System.Web.UI.WebCor<br>Microsoft.VisualBasic.C<br>Microsoft.VisualBasic.C<br>System.Web.UI.MobileC<br>System.Web.UI.WebCor<br>Advantage.Data.Provide<br>Advantage.Data.Provide<br>Advantage.Data.Provide<br>System.Web.UI.WebCor<br>System.Configuration In | ntrols<br>ompatibility.VB6<br>ompatibility.VB6<br>Controls<br>ntrols<br>er<br>er<br>er<br>er<br>er<br>er<br>ntrols.WebParts<br>octall | System.Web<br>Microsoft.VisualBas<br>Microsoft.VisualBas<br>System.Web.Mobile<br>System.Web<br>Advantage.Data.Pro<br>Advantage.Data.Pro<br>Advantage.Data.Pro<br>System.Web<br>System.Web | ic.Compatibility.Data<br>ic.Compatibility.Data<br>vider<br>vider<br>vider<br>vider | 2 |
| Eilter<br>Ads | r:<br>Command<br>Sprache: Invariante<br>Version: 12.0.1.2                                                                                                    | Sprache (Invariantes Lan                                                                                                    | d)                                                                                                    |                                                                                                    | Löschen<br>Durchsuchen                                                             |   |

Sollte diese nicht angezeigt werden (sowie auf dem nächsten Screenshot), müssen Sie diesen selbst hinzufügen.

| VET Fr         | amework-Komponenter                                 | COM-Komponenten                                 | Universelle Wind           | lows-Komponenten                  | WPF-Komponenten       |   |
|----------------|-----------------------------------------------------|-------------------------------------------------|----------------------------|-----------------------------------|-----------------------|---|
|                | Name                                                | Namespace                                       |                            | Assemblyname                      |                       | ^ |
|                | AccessDataSource<br>ADODC                           | System.Web.UI.WebCor<br>Microsoft.VisualBasic.C | ntrols<br>ompatibility.VB6 | System.Web<br>Microsoft.VisualBas | ic.Compatibility.Data |   |
|                | ADODCArray                                          | Microsoft.VisualBasic.C                         | ompatibility.VB6           | Microsoft.VisualBas               | ic.Compatibility.Data |   |
|                | AdRotator                                           | System.Web.Ul.Mobile(                           | Controls                   | System.Web.Mobile                 | •                     |   |
| ~              | AdRotator                                           | System.Web.UI.WebCor                            | ntrols                     | System.Web                        |                       |   |
| ~              | AppearanceEditorPart                                | System.Web.UI.WebCor                            | ntrols.WebParts            | System.Web                        |                       |   |
|                | AssemblyInstaller                                   | System.Configuration.lr                         | nstall                     | System.Configuration              | on.Install            |   |
| ~              | BackgroundWorker                                    | System.ComponentMo                              | del                        | System                            |                       |   |
| ~              | BehaviorEditorPart                                  | System.Web.UI.WebCor                            | ntrols.WebParts            | System.Web                        |                       |   |
| ~              | BindingNavigator                                    | System.Windows.Forms                            |                            | System.Windows.Fo                 | orms                  |   |
| <              | BindingSource                                       | System Windows Forms                            |                            | Sustem Windows Fr                 | >                     | ~ |
| <u>F</u> ilter | :                                                   |                                                 |                            |                                   | <u>L</u> öschen       |   |
| -ADC           | DCArray<br>Sprache: Invariante<br>Version: 10.0.0.0 | Sprache (Invariantes Lan                        | d)                         |                                   | <u>D</u> urchsuchen   |   |

Klicken sie auf dem Knopf "Durchsuchen...". Navigieren Sie sich in das Verzeichnis von "ado.net" in das Verzeichnis "1.0". In diesem Verzeichnis sollte sich der "Advantage.Data.Provider.dll" befinden.

| and the second second second                                                                                                    |                               | and a second to the <b>H</b> ernite State of the State of the S |                | 1 1 1 1 1 1 1 1 1 1 1 1 1 1 1 1 1 1 1 |  |
|----------------------------------------------------------------------------------------------------|-------------------------------|----------------------------------------------------------------------------------------------------|----------------|---------------------------------------|--|
| rganisieren 🔻 🛛 Neu                                                                                                    | er Ordner                     |                                                                                                    |                |                                       |  |
| 🤜 acesdk 🔷 🐴                                                                                                    | Name                          | Änderungsdatum                                                                                                    | Тур            | Größe                                 |  |
| 🔛 ado.net                                                                                                    | 🔄 Advantage.Data.Provider.dll | 08.11.2017 11:00                                                                                                    | Anwendungserwe | 354 KB                                |  |
| 📙 bin                                                                                                    |                               |                                                                                                    |                |                                       |  |
| 🕨 OneDrive                                                                                                    |                               |                                                                                                    |                |                                       |  |
| Dieser PC                                                                                                    |                               |                                                                                                    |                |                                       |  |
| 3D-Objekte                                                                                                    |                               |                                                                                                    |                |                                       |  |
|                                                                                                    |                               |                                                                                                    |                |                                       |  |
| Nilder                                                                                                    |                               |                                                                                                    |                |                                       |  |
| E Bilder                                                                                                    |                               |                                                                                                    |                |                                       |  |
| E Bilder<br>C auf DERAPEXI<br>Sestop                                                                                                    |                               |                                                                                                    |                |                                       |  |
| E Bilder<br>C auf DERAPEXI<br>Desktop                                                                                                    |                               |                                                                                                    |                |                                       |  |
| <ul> <li>Bilder</li> <li>C auf DERAPEXI</li> <li>Desktop</li> <li>Dokumente</li> <li>Downloads</li> </ul>                                                          |                               |                                                                                                    |                |                                       |  |
| <ul> <li>Bilder</li> <li>C auf DERAPEX</li> <li>Desktop</li> <li>Dokumente</li> <li>Downloads</li> <li>Musik</li> </ul>                                            |                               |                                                                                                    |                |                                       |  |
| <ul> <li>Bilder</li> <li>C auf DERAPEXI</li> <li>Desktop</li> <li>Dokumente</li> <li>Downloads</li> <li>Musik</li> <li>Videos</li> </ul>                           |                               |                                                                                                    |                |                                       |  |
| <ul> <li>Bilder</li> <li>C auf DERAPEXI</li> <li>Desktop</li> <li>Dokumente</li> <li>Downloads</li> <li>Musik</li> <li>Videos</li> <li>Lokaler Datentra</li> </ul> |                               |                                                                                                    |                |                                       |  |
| <ul> <li>Bilder</li> <li>C auf DERAPEXI</li> <li>Desktop</li> <li>Dokumente</li> <li>Downloads</li> <li>Musik</li> <li>Videos</li> </ul>                           |                               |                                                                                                    |                |                                       |  |
| <ul> <li>Bilder</li> <li>C auf DERAPEXI</li> <li>Desktop</li> <li>Dokumente</li> <li>Downloads</li> <li>Musik</li> <li>Videos</li> <li>Lokaler Datentri</li> </ul> |                               |                                                                                                    |                |                                       |  |

Nachdem Sie diese zu den Komponenten hinzugefügt haben, sollten vier neue Toolboxelemente zu sehen sein. Kontrollieren Sie, dass diese Komponente korrekt angehakt sind.

Drücken Sie folgend auf "OK". Danach sollte es möglich sein, dass Sie sich mit dem .NET Provider mit einen Advantage Database Server verbinden können. Verwenden Sie hierfür den Knopf. Nutzen Sie für den Knopf dabei folgenden Code:

```
private void Button_Click(object sender, RoutedEventArgs e)
        {
            AdsConnection conn=new AdsConnection();
            conn.ConnectionString = "data source=\\\\Der\Pfad\zum\Server.add;
                                                                                  " + "
user id =Username; password='Passwort' " + "ServerType=REMOTE/LOCAL; TableType=ADT;";
            AdsCommand cmd;
            AdsDataReader reader;
            int iField;
            try
            {
                conn.Open();
                cmd = conn.CreateCommand();
                cmd.CommandText = "select * from [Tabelle im Datenbank]";
                reader = cmd.ExecuteReader();
                while (reader.Read())
                for(iField = 0; iField < reader.FieldCount ; iField++)</pre>
                Console.Write(reader.GetValue(iField) + " ");
                Console.WriteLine();
                }
                conn.Close();
            }
            catch (AdsException a)
                Console.WriteLine("Error Number: " + a.Number);
                Console.WriteLine("Error State: " + a.State);
                Console.WriteLine("Message: " + a.Message);
                // print the exception message
                }
            }
```

Ergänzen Sie den Code damit dieser für Sie auch funktioniert. Passen Sie den Pfad zum Server, den Username, das Passwort und das Select-Statement ihren Bedürfnissen entsprechend an. Bei Erfolg sollten die Felder der Query in der Ausgabe zu sehen sein. Sollte es anfangs nicht zu sehen sein, klicken Sie unten rechts unter dem Fenster auf "Ausgabe", damit sie sehen können, was ausgegeben wird. Sollte es einen Fehler geben so wird dieser ihnen auch in der Ausgabe angezeigt.

| Ausgabe                                                                                                    | + 9 >                                                                                                    |
|----------------------------------------------------------------------------------------------------|----------------------------------------------------------------------------------------------------|
| Ausgabe anzeigen von: Debuggen                                                                                                    |                                                                                                    |
| "MpfAppl.exe" (CLR v4.0.30319: MpfAppl.<br>"MpfAppl.exe" (CLR v4.0.30319: MpfAppl.<br>"MpfAppl.exe" (CLR v4.0.30319: MpfAppl.<br>"MpfAppl.exe" (CLR v4.0.30319: MpfAppl.<br>"MpfAppl.exe" (CLR v4.0.30319: MpfAppl.<br>"MpfAppl.exe" (CLR v4.0.30319: MpfAppl. | <pre>exe): "C:\Windows\Microsoft.Net\assembly\GAC_MSIL\System.Runtime.Serialization\v4.0_4.0.0<br/>exe): "C:\Windows\Microsoft.Net\assembly\GAC_MSIL\System.ServiceModelInternals\v4.0_4.0.<br/>exe): "C:\Windows\Microsoft.Net\assembly\GAC_MSIL\UIAutomationTypes\v4.0_4.0.0b77aSc56193<br/>exe): "C:\Windows\Microsoft.Net\assembly\GAC_MSIL\UIAutomationTypes\v4.0_4.0.03lbf385<br/>exe): "C:\Windows\Microsoft.Net\assembly\GAC_MSIL\UIAutomationProvider\v4.0_4.0.03lbf385<br/>exe): "C:\Windows\Microsoft.Net\assembly\GAC_MSIL\UIAutomationProvider\v4.0_4.0.03lbf385<br/>exe): "C:\Windows\Microsoft.Net\assembly\GAC_MSIL\System.Runtime.Serialization.resources\<br/>WINDOWS_GALLVEET</pre> |
| Aufrufliste Haltepunkte Ausnahmeeinstellungen                                                                                                    | Befehlsfenster Direktfenster Ausgeber                                                                                                    |
|                                                                                                    | Zur Quellcodeverwihung hinzufügen                                                                                                    |
|                                                                                                    |                                                                                                    |